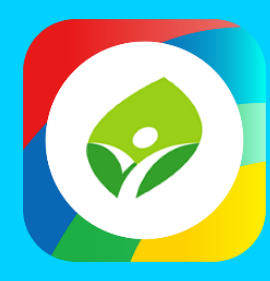

## 新北校園通APP 智慧校園起步走

影片及簡報網址 https://mis.ntpc.edu.tw/p/406-1001-5733,r2.php?Lang=zh-tw

APP

ADD

APP

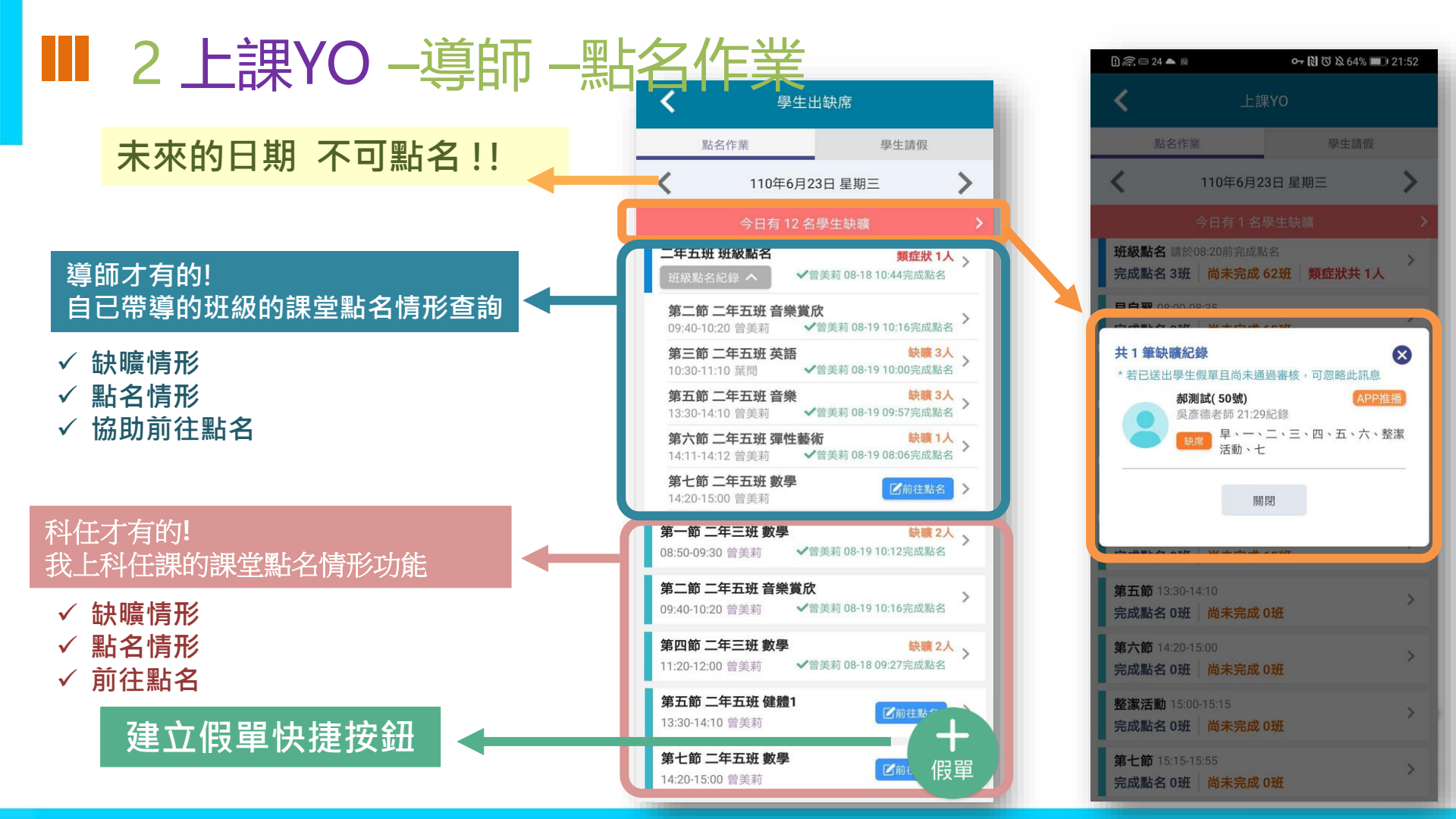

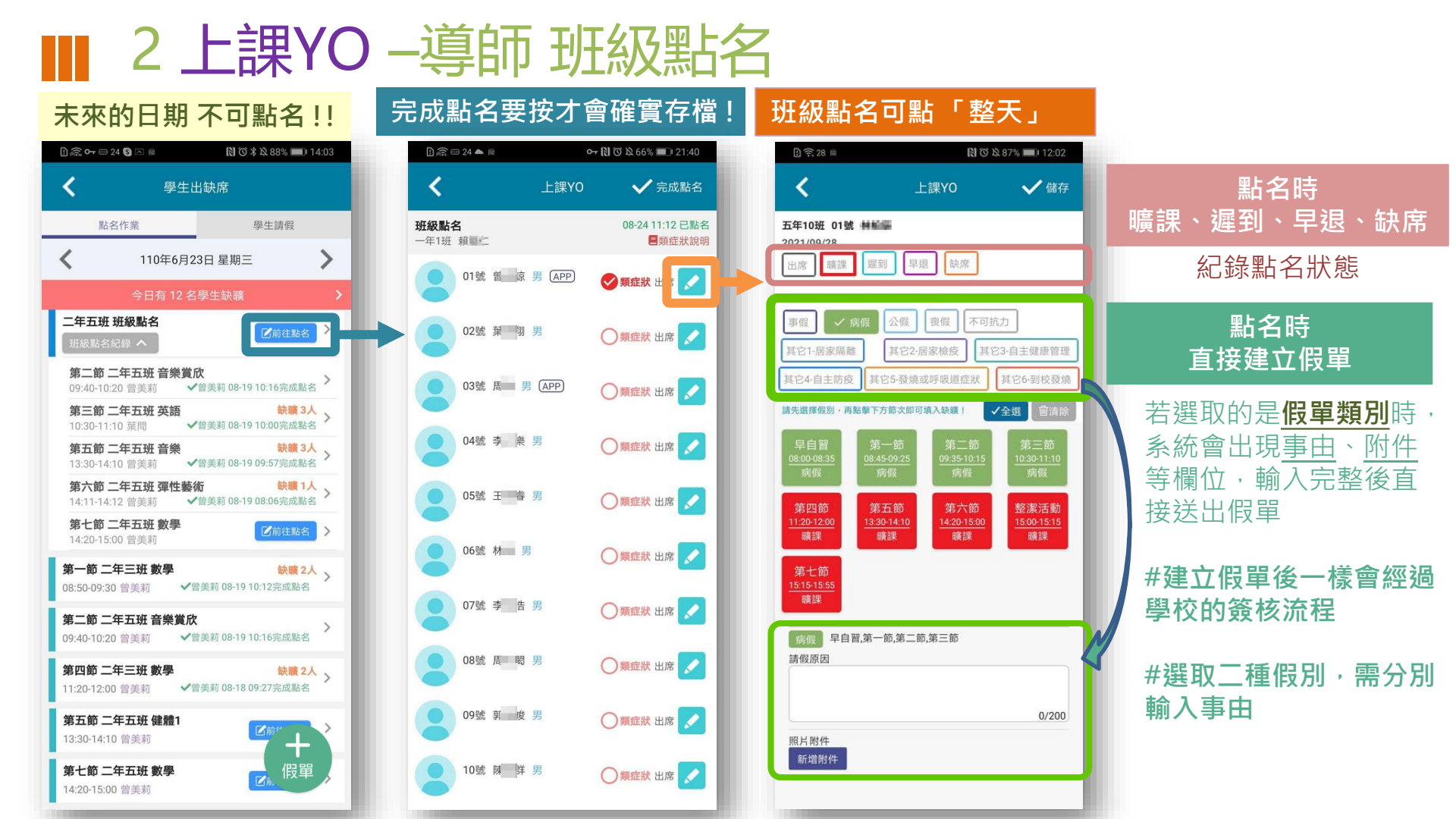

## ■2 上課YO - 校務行政系統也可點

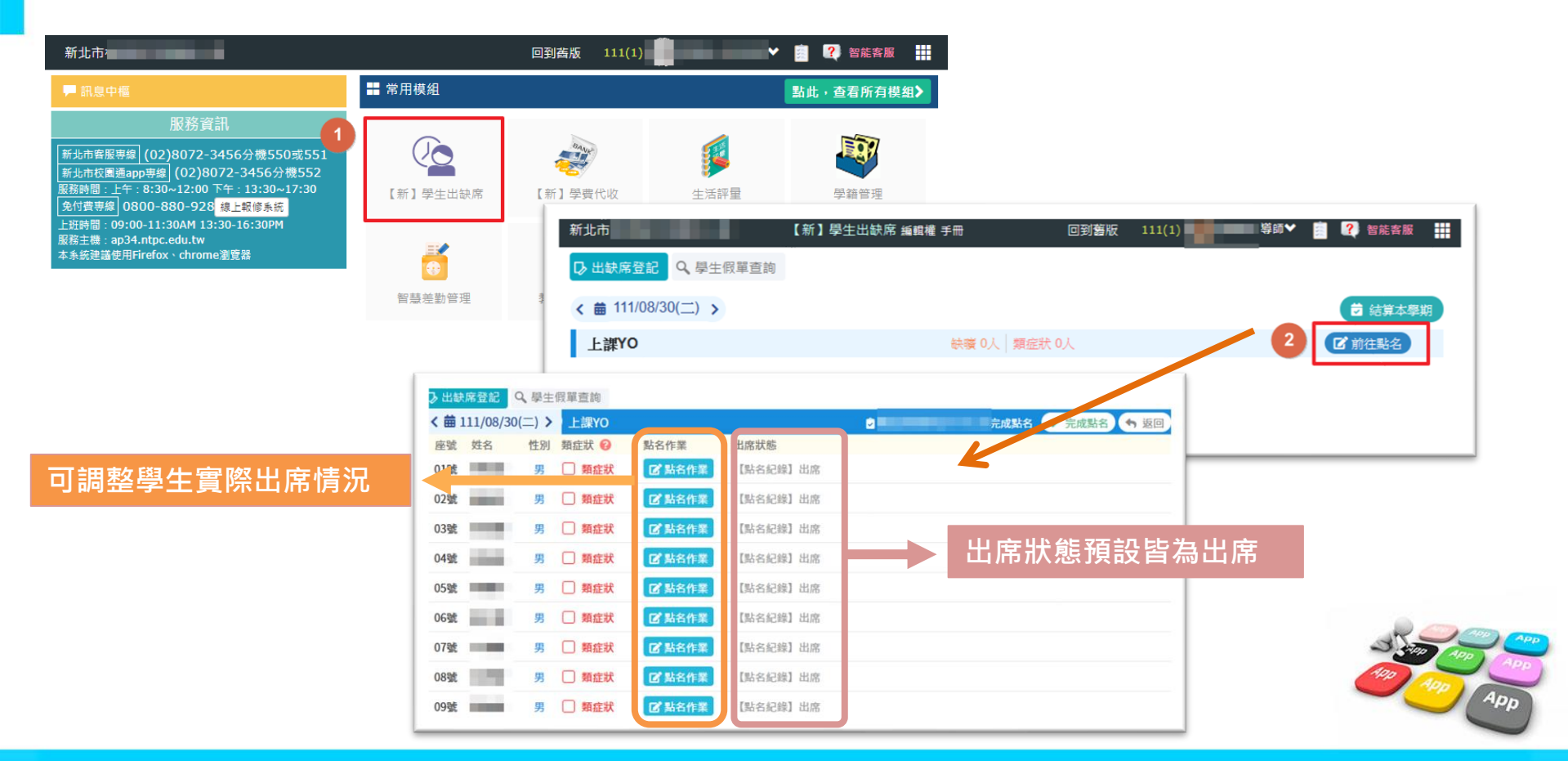

### ■ 2 上課YO --科任 點名

#### 未來的日期 不可點名!!

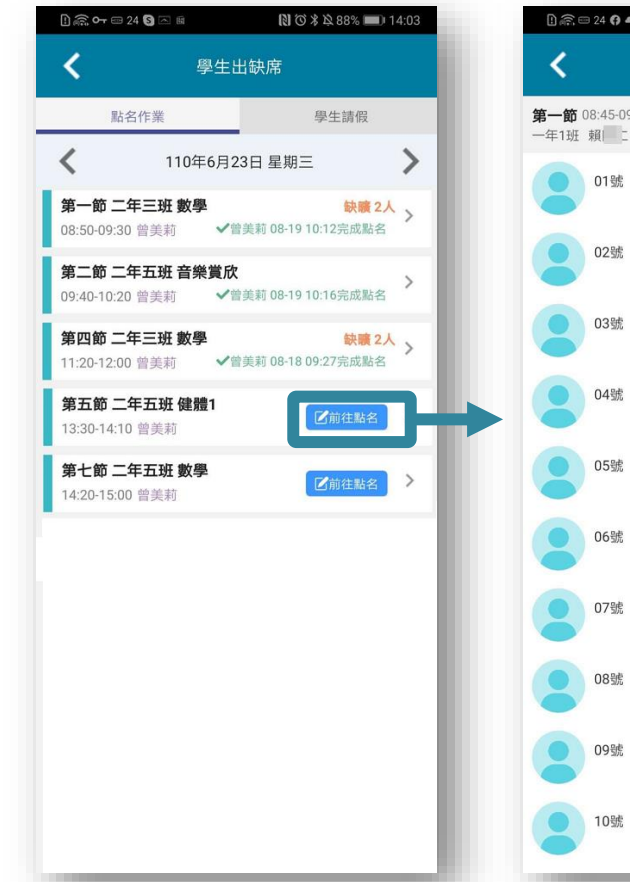

#### 完成點名要按才會確實存檔!

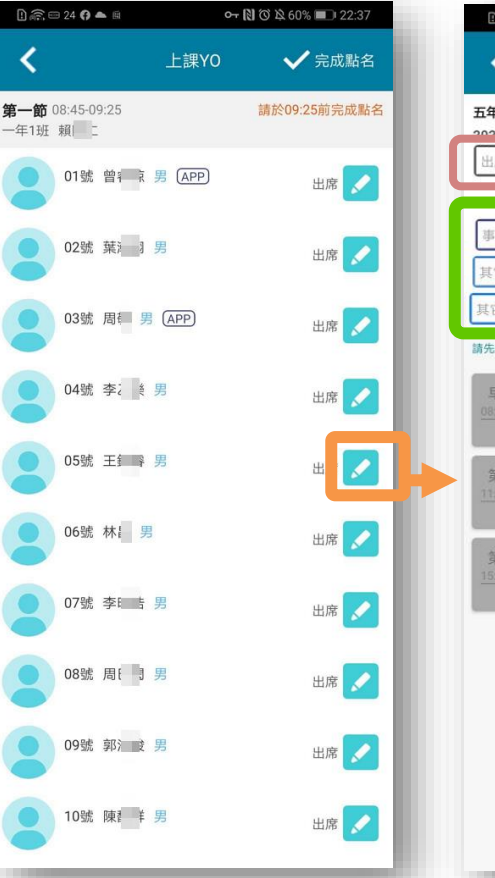

#### 課堂點名只能點「當節」

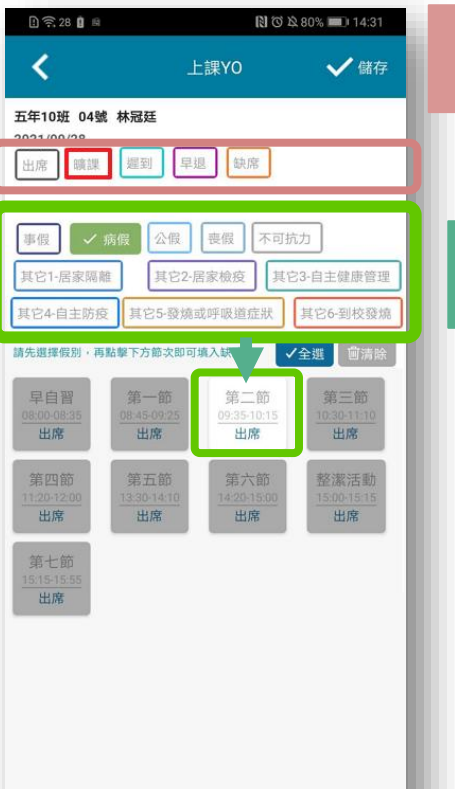

| 點名時<br>曠課、遲到、早退、缺席                                                |
|-------------------------------------------------------------------|
| 紀錄點名狀態                                                            |
| 點名時<br>直接建立假單                                                     |
| 若選取的是 <b>假單類別</b> 時,<br>系統會出現 <u>事由、附件</u><br>等欄位,輸入完整後直<br>接送出假單 |
| #建立假單後一樣會經過<br>學校的簽核流程                                            |
| <u>#單節點名的假單只能請</u><br>單節課                                         |

## 2 上課YO – 班級點名彙整(行政端)

# ✓ 全校班級點名彙整✓ 請假缺席人數快速掌握

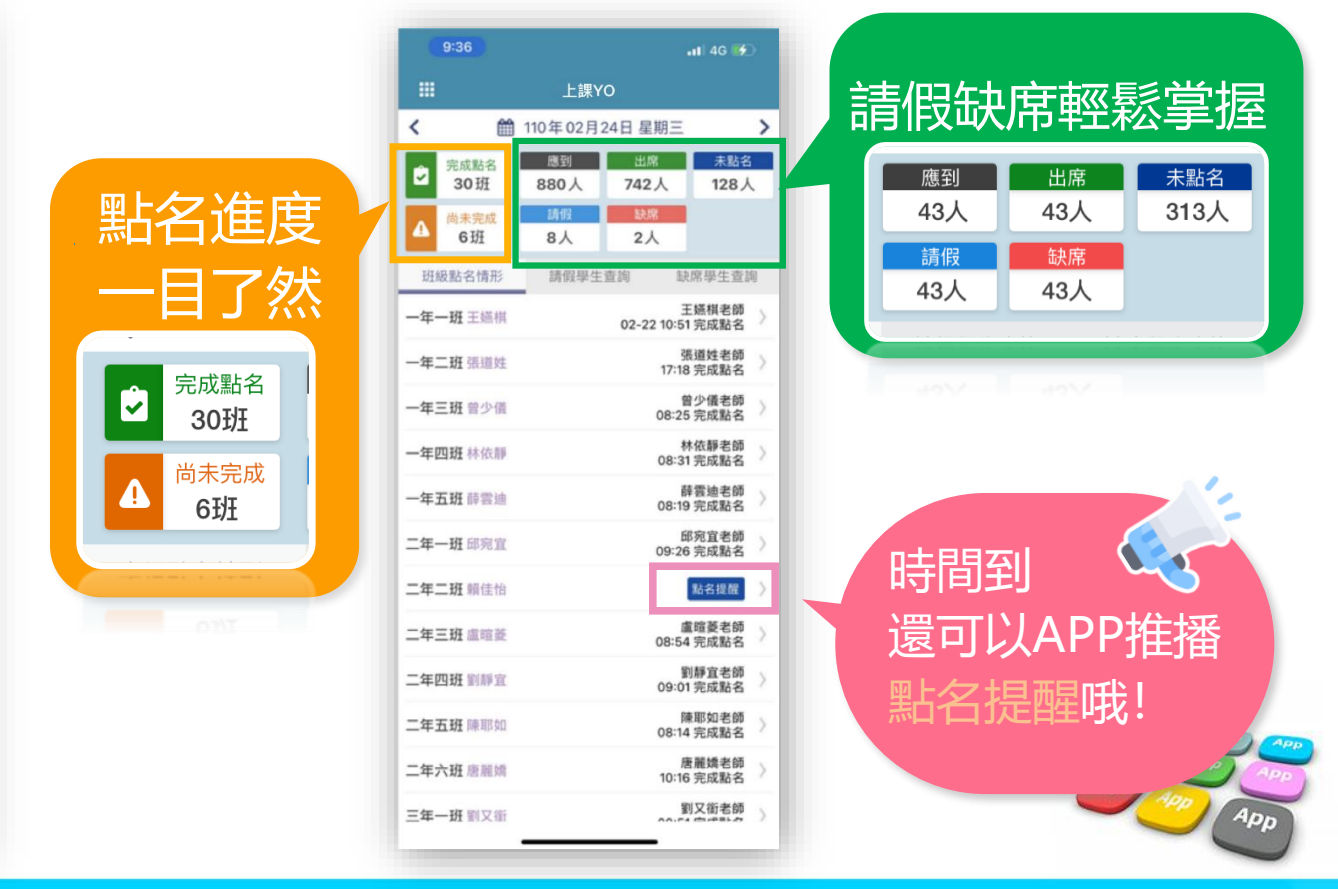

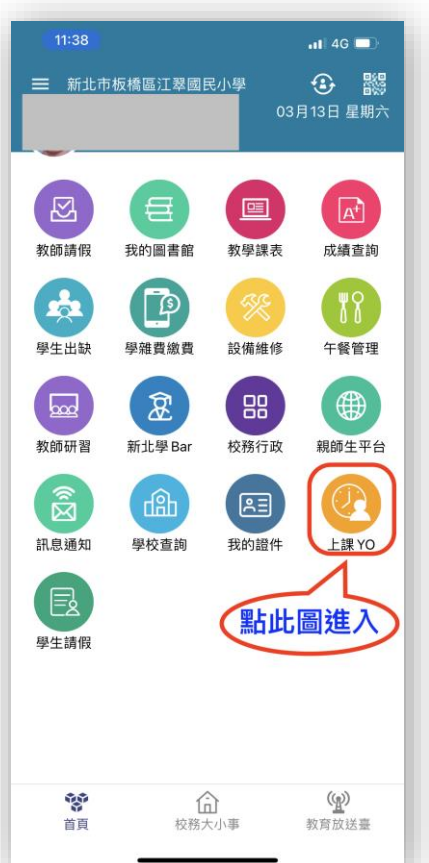

## ■ 2 上課YO – 缺席學生查詢(行政端)

追蹤學生好方便 APP直接帶出 學生聯絡電話

通知家長好快速 APP推播家長 推播留紀錄 已讀/未讀供參考

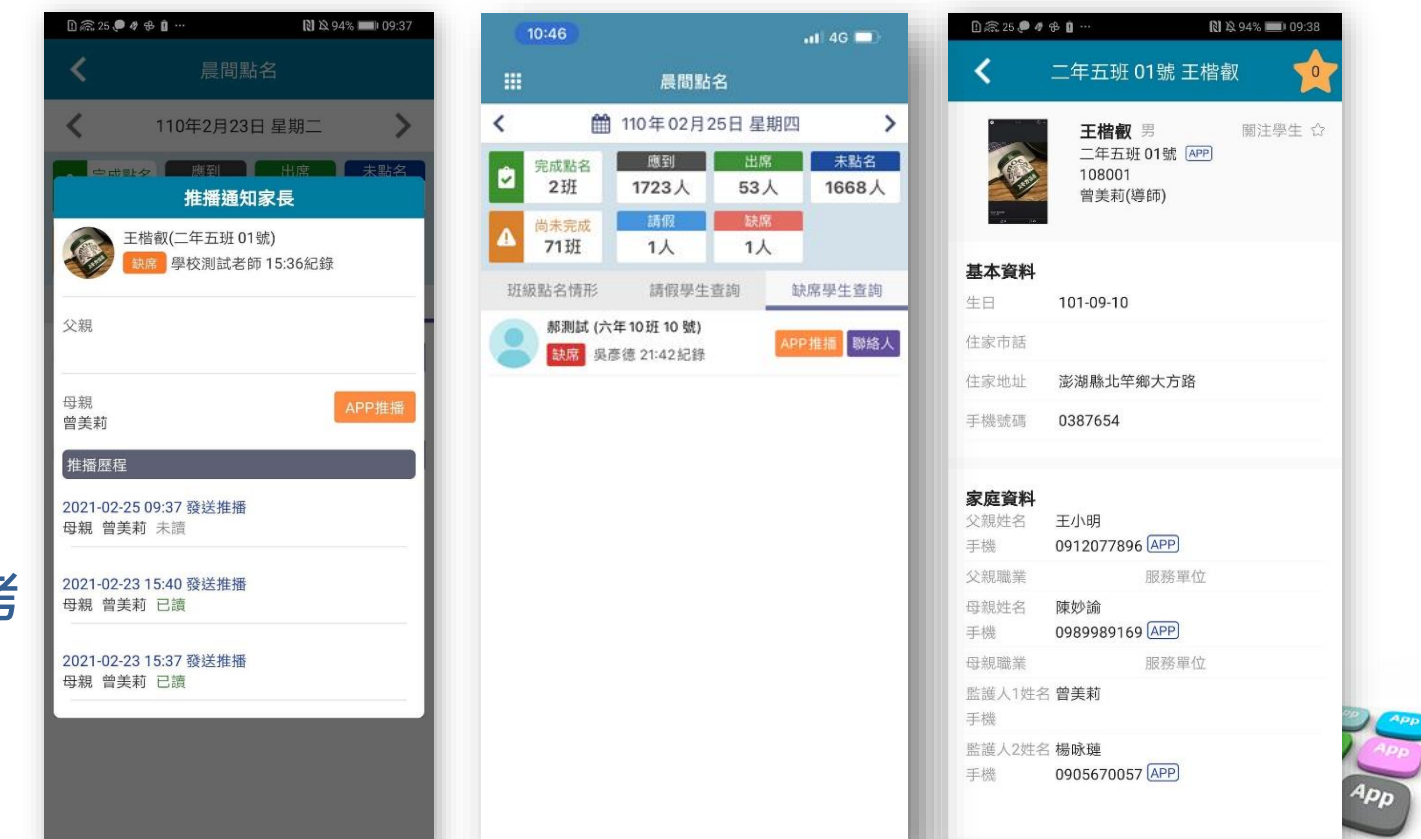

# **OTHANK YOU**

影片 https://estudy.ntpc.edu.tw/Page/Media/MediaList.aspx?0123